Installation Note

OVOC Product Suite

# **OVOC Server**

## Installing OVOC Server from the Microsoft Azure Marketplace

Version 7.6

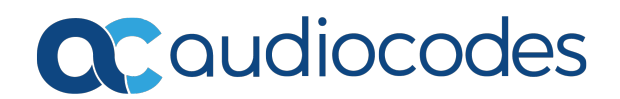

## Notice

Information contained in this document is believed to be accurate and reliable at the time of printing. However, due to ongoing product improvements and revisions, AudioCodes cannot guarantee accuracy of printed material after the Date Published nor can it accept responsibility for errors or omissions. Updates to this document can be downloaded from <a href="https://www.audiocodes.com/library/technical-documents">https://www.audiocodes.com/library/technical-documents</a>.

This document is subject to change without notice.

Date Published: May-01-2019

#### WEEE EU Directive

Pursuant to the WEEE EU Directive, electronic and electrical waste must not be disposed of with unsorted waste. Please contact your local recycling authority for disposal of this product.

#### **Customer Support**

Customer technical support and services are provided by AudioCodes or by an authorized AudioCodes Service Partner. For more information on how to buy technical support for AudioCodes products and for contact information, please visit our website at https://www.audiocodes.com/services-support/maintenance-and-support.

#### **Documentation Feedback**

AudioCodes continually strives to produce high quality documentation. If you have any comments (suggestions or errors) regarding this document, please fill out the Documentation Feedback form on our website at <a href="https://online.audiocodes.com/documentation-feedback">https://online.audiocodes.com/documentation-feedback</a>.

#### Stay in the Loop with AudioCodes

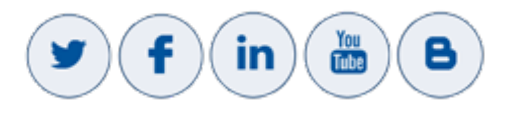

#### **Related Documentation**

| Document Name                                |
|----------------------------------------------|
| Mediant 500 MSBR User's Manual               |
| Mediant 500L MSBR User's Manual              |
| Mediant 500 E-SBC User's Manual              |
| Mediant 500L E-SBC User's Manual             |
| Mediant 800B Gateway and E-SBC User's Manual |
| Mediant 800B MSBR User's Manual              |

| Document Name                                                         |
|-----------------------------------------------------------------------|
| Mediant 1000B Gateway and E-SBC User's Manual                         |
| Mediant 1000B MSBR User's Manual                                      |
| Mediant 2600 SBC User's Manual                                        |
| Mediant 3000 User's Manual                                            |
| Mediant 4000 SBC User's Manual                                        |
| Mediant 9000 SBC User's Manual                                        |
| Mediant Software SBC User's Manual                                    |
| One Voice Operations Center Integration with Northbound Interfaces    |
| One Voice Operations Center User's Manual                             |
| Device Manager Pro Administrator's Manual                             |
| Device Manager Express Administrator's Manual                         |
| One Voice Operations Center Product Description                       |
| One Voice Operations Center Alarms Guide                              |
| One Voice Operations Center Security Guidelines                       |
| ARM User's Manual                                                     |
| Device Manager Agent Installation and Configuration Guide             |
| Device Manager for Third-Party Vendor Products Administrator's Manual |

## **Document Revision Record**

| LTRT  | Description              |  |
|-------|--------------------------|--|
| 91162 | Initial Document version |  |

#### **Table of Contents**

| 1 | Introduction                                           | . 1 |
|---|--------------------------------------------------------|-----|
| 2 | Installing OVOC Server on the Microsoft Azure Platform | . 2 |
| 3 | Managing Devices Behind an Enterprise Firewall or NAT  | . 7 |
| 4 | Activating OVOC Trial License (Try Before Buy)         | . 8 |

## **1** Introduction

This document describes how to install OVOC server from the Microsoft Azure Marketplace. In addition, instructions are provided for activating the OVOC Trial License ("Try Before Buy").

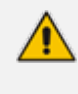

Before proceeding, ensure that you have the appropriate OVOC license (contact your AudioCodes representative for more details) and that you are familiar with your credentials for the Microsoft Azure account.

## 2

## Installing OVOC Server on the Microsoft Azure Platform

#### > To install OVOC from the Microsoft Azure Marketplace:

1. In the Azure Marketplace, search for "AudioCodes One Voice Operations Center (OVOC)" and click Get It Now.

#### Figure 2-1: Get it Now

| Products > AudioCodes O                                                                                                 | ne Voice Operations Center                                                                                                    |     |
|----------------------------------------------------------------------------------------------------|----------------------------------------------------------------------------------------------------|-----|
| audiocodes                                                                                                    | AudioCodes One Voice Operations Cent<br>AudioCodes                                                                                                    | ter |
|                                                                                                    | Web-based lifecycle management and monitoring for cloud or<br>premises-based VoIP deployments                                                                                                    |     |
| Categories<br>Networking<br>Analytics<br>Security<br>Management Tools<br>Support<br>Support<br>Legal<br>Legas Acreement | AudioCodes One Voice Operations Center (OVOC) is a voice network management solution<br>that combines management of voice network devices and quality of experience monitoring<br>into a single, intuitive web-based application. OVOC enables administrators to adopt a holistic<br>approach to network lifecycle management by simplifying everyday tasks and assisting in<br>troubleshooting all the way from detection to correction. Thanks to OVOC's clear GUI design,<br>system administrators can manage the full lifecycle of VoIP devices and elements from a single<br>centralized location, saving time and costs. Tasks that would normally be complex and time-<br>consuming, such as performing root cause analysis; adding new devices to the VoIP network<br>and initiating bulk software updates, can now be carried out quickly and easily.<br>Learn more |     |
| Privacy Policy                                                                                                    | AudioCodes One Voice Operations Center product page<br>AudioCodes One Voice Operations Center Device Manager                                                                                                    |     |

2. Click Continue.

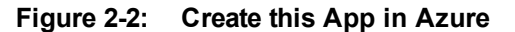

| Products > AudioCodes O                                                                                                    | ne Voice Operations Center                                                                                                    |                                                                                                    |  |  |  |
|----------------------------------------------------------------------------------------------------|----------------------------------------------------------------------------------------------------|----------------------------------------------------------------------------------------------------|--|--|--|
| Qudiocodes                                                                                                    | AudioCodes One Voice Operations Center<br>AudioCodes<br>Overview Plans Reviews                                                                                                    |                                                                                                    |  |  |  |
| GET IT NOW<br>SAVE FOR LAT<br>Categories<br>Networking<br>Anafytis<br>Security<br>Management Tools<br>Support<br>Legal<br>License Agreement<br>Privacy Policy | Web-ba       Create this app in Azure         AudioCode       Image: Construction of the second of the second | X           By clicking "Continue", I grant<br>Microsoft permission to share my<br>spipled contact information with the<br>products. The shared information will<br>be handled in accordance with the<br>products. The shared information will<br>be not the shared information will<br>be not the shared information will<br>provider's terms and privacy<br>statement.           Continue |  |  |  |
|                                                                                                    |                                                                                                    |                                                                                                    |  |  |  |

3. You are now logged in to the Azure portal; click **Create**.

#### Figure 2-3: Create Virtual Machine

| + Crasta a program Audio Codes One Visice Operations Center (preview)                                                                                                    |  |
|----------------------------------------------------------------------------------------------------|--|
| Addicodes one voice operations center (preview)                                                                                                    |  |
|                                                                                                    |  |
| <ul> <li>Doks</li> <li>enables administrators to adopt a holicit: approach to network lifecyde management by primplying everyday task and assisting in troubleholong all the wy from detection to corrector. Thanks to WOCS clear GUI despin, system administrators to adopt a holicit: approach to network lifecyde management by the speriforming root cause analysis, adding the consult and use a performing root cause analysis. Adding the work is not the vCIP network and initiating bulk software updates, can now be carried out quickly and easily.</li> <li>Virtual networks</li> <li>Virtual networks</li> <li>Cost Management + Billing</li> </ul> |  |

- 4. Configure the following:
  - a. Choose your Subscription.
  - b. Choose your Resource Group or create a new one
  - c. Enter the name of the new Virtual Machine.
  - d. Choose the Region.
  - e. Choose the VM Size (F16s is the VM size that is recommended for High performance).
  - f. Choose Authentication Type "Password" and enter username "acovoc" and user-defined password. This user is used for accessing the OVOC server via SSH.

| Microsoft Azure                                         |                                                                     | ⊘ Search resources, services, ar                                                                                                    |  |  |  |
|---------------------------------------------------------|---------------------------------------------------------------------|----------------------------------------------------------------------------------------------------|--|--|--|
| *                                                       | Dashboard > AudioCodes One Voice Op                                 | erations Center (preview) > Create a virtual machine                                                                                              |  |  |  |
| + Create a resource                                     | Create a virtual machine                                            |                                                                                                    |  |  |  |
| 🛧 Home                                                  |                                                                     |                                                                                                    |  |  |  |
| 🔲 Dashboard                                             | Basics Disks Networking Mar                                         | nagement Advanced Tags Review + create                                                                                                    |  |  |  |
| i∃ All services                                         | Create a virtual machine that runs Linux o                          | r Windows. Select an image from Azure marketplace or use your own customized                                                                      |  |  |  |
|                                                         | Image.<br>Complete the Basics tab then Review + cr<br>customization | Complete the Basics tab then Review + create to provision a virtual machine with default parameters or review each tab for full<br>customization. |  |  |  |
|                                                         | Looking for classic VMs? Create VM from Azure Marketplace           |                                                                                                    |  |  |  |
|                                                         | PROJECT DETAILS                                                     | PROJECT DETAILS                                                                                                    |  |  |  |
| a Disks                                                 | Select the subscription to manage deploy<br>your resources.         | ed resources and costs. Use resource groups like folders to organize and manage all                                                               |  |  |  |
| 😂 Snapshots                                             | * Subscription 👩                                                    | Newwave AZURE LAB                                                                                                    |  |  |  |
| 🚾 Storage accounts                                      | * Resource group 🛛                                                  | AUDC                                                                                                    |  |  |  |
| 📦 Resource groups                                       | 5 1 0                                                               | Create new                                                                                                    |  |  |  |
| ↔ Virtual networks                                      | INSTANCE DETAILS                                                    |                                                                                                    |  |  |  |
| Onitor                                                  | $\star$ Virtual machine name $oldsymbol{0}$                         | OVOC-7-6-1000                                                                                                    |  |  |  |
| Oost Management + Billing                               | * Region                                                            | West Europe                                                                                                    |  |  |  |
|                                                         | Availability options 👩                                              | No infrastructure redundancy required                                                                                                    |  |  |  |
|                                                         | * Image                                                             | AudioCodes One Voice Operations Center                                                                                                    |  |  |  |
|                                                         | * Size                                                              | Standard F16s<br>16 vcpus, 32 GB memory<br>Change size                                                                                            |  |  |  |
|                                                         | ADMINISTRATOR ACCOUNT                                               |                                                                                                    |  |  |  |
|                                                         | Authentication type 👩                                               | Password      SSH public key                                                                                                    |  |  |  |
|                                                         | * Username                                                          | acovoc 🗸                                                                                                    |  |  |  |
|                                                         | * Password 🜒                                                        | ······································                                                                                                    |  |  |  |
|                                                         | * Confirm password 🚯                                                | ······                                                                                                    |  |  |  |
|                                                         |                                                                     |                                                                                                    |  |  |  |
|                                                         |                                                                     |                                                                                                    |  |  |  |
| Review + create         Previous         Next : Disks > |                                                                     |                                                                                                    |  |  |  |

Figure 2-4: Virtual Machine Details

5. Click Next until Networking section to configure the network settings, including the Private and Public IP addresses and Firewall rules (Network Security Group). By default, only ports 22 and 443 are open for inbound traffic (open other ports for managing devices behind a NAT (outside the Azure environment) as required. For more information, see Managing Devices Behind an Enterprise Firewall or NAT on page 7

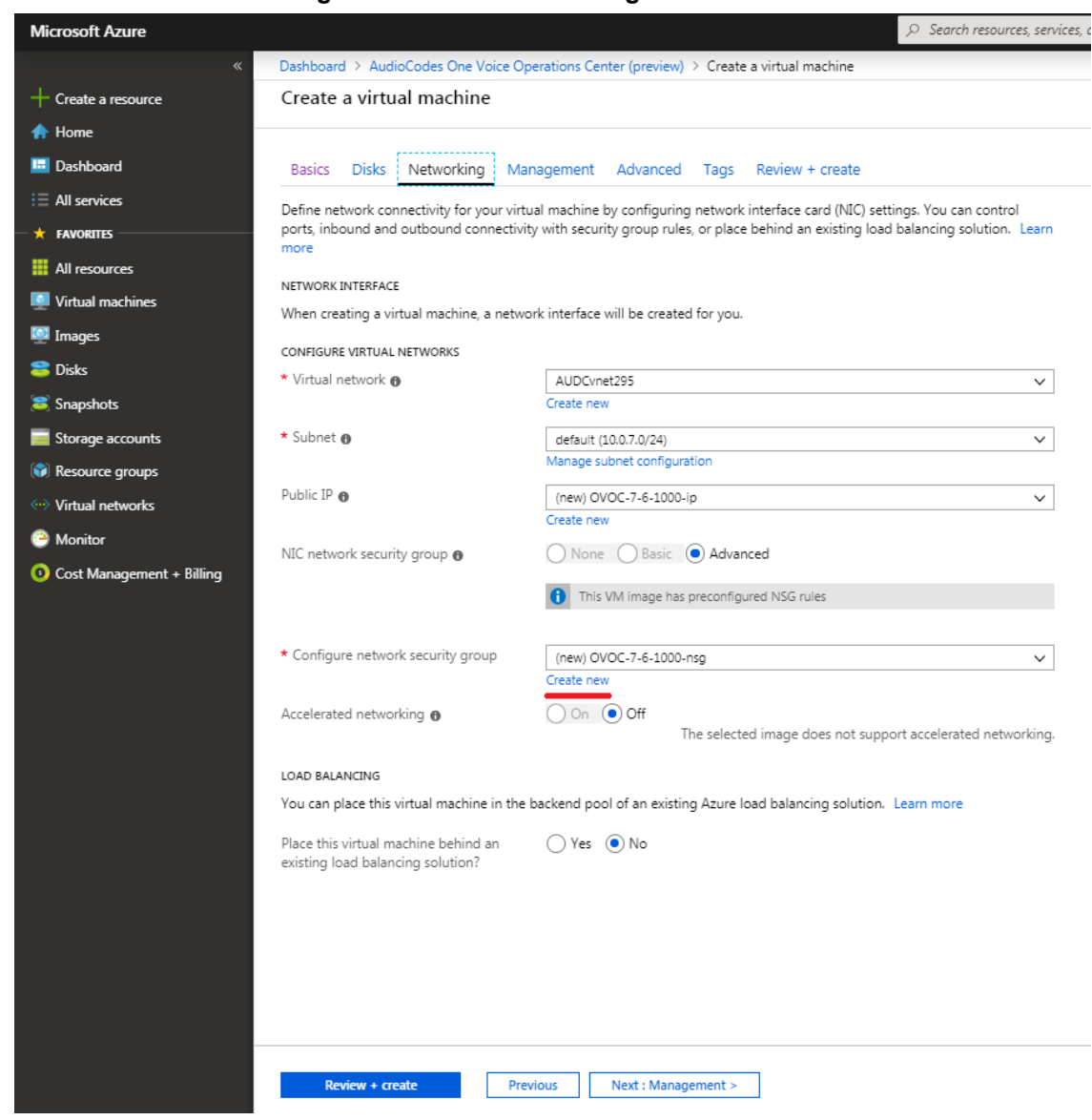

#### Figure 2-5: Network Settings

6. Click Next until **Review+Create** tab, make sure all the settings are correct and click **Create**.

| Microsoft Azure             |                                                                                                    |                                                                   |               | rices, and docs |  |
|-----------------------------|----------------------------------------------------------------------------------------------------|-------------------------------------------------------------------|---------------|-----------------|--|
| «                           | Create a virtual machine     Dashboard > AudioCodes One Voice Operations Center (preview) > Create a virtual machine                                                                                                    |                                                                   |               |                 |  |
| + Create a resource         | Create a virtual machine                                                                                                    |                                                                   |               |                 |  |
| A Home                      |                                                                                                    |                                                                   |               |                 |  |
| 🔲 Dashboard                 | Validation passed                                                                                                    |                                                                   |               |                 |  |
|                             |                                                                                                    |                                                                   |               |                 |  |
|                             | Basics Disks Networking Management Advanced Tags Review + create                                                                                                    |                                                                   |               |                 |  |
|                             | PRODUCT DETAILS                                                                                                    |                                                                   |               |                 |  |
| All resources               | AudioCodes One Voice Operations Pricing not available for this offering                                                                                                    |                                                                   |               |                 |  |
| Virtual machines            | Center                                                                                                    |                                                                   |               |                 |  |
| 🚇 Images                    | by AudioCodes<br>Terms of use   Privacy policy                                                                                                    |                                                                   |               |                 |  |
| 😂 Disks                     | Standard F16s                                                                                                    | Pricing not available for this offering                           |               |                 |  |
| a Snapshots                 | by Microsoft<br>Terms of use I Privacy policy                                                                                                    |                                                                   |               |                 |  |
| Storage accounts            | TERMS                                                                                                    |                                                                   |               |                 |  |
| 📦 Resource groups           | By clicking "Create", I (a) agree to the legal terms and privacy statement(s) associated with the Marketplace offering(s) listed above;                                                                                                    |                                                                   |               |                 |  |
| Virtual networks            | and (b) agree that Microsoft may share my contact, usage and transactional information with the provider(s) of the offering(s) for support billion and other transactional articities. Microsoft does not provide rights for third-parts offering See the Asyre |                                                                   |               |                 |  |
| Monitor                     | Marketplace Terms for additional details.                                                                                                    | es microsoft does not provide rights for third-party offerings. S | ALC UNE PLUTE |                 |  |
| O Cost Management + Billing | Name                                                                                                    | Mark Kemel                                                        |               | 1               |  |
|                             | * Preferred e-mail address                                                                                                    | Mark Keme @audiocodes.com                                         |               | Match found     |  |
|                             | +D ( )                                                                                                    |                                                                   |               | - mater loanor  |  |
|                             | <ul> <li>Preterred phone number</li> </ul>                                                                                                    | +97239764373                                                      | <b>∨</b>      |                 |  |
|                             |                                                                                                    |                                                                   |               |                 |  |
|                             | BASICS                                                                                                    |                                                                   |               |                 |  |
|                             | Subscription                                                                                                    | Newwave AZURE LAB                                                 |               |                 |  |
|                             | Virtual machine name                                                                                                    | OVOC-7-6-1000                                                     |               |                 |  |
|                             | Region                                                                                                    | West Europe                                                       |               |                 |  |
|                             | Availability options                                                                                                    | No infrastructure redundancy required                             |               |                 |  |
|                             | Authentication type                                                                                                    | Password                                                          |               |                 |  |
|                             | Username                                                                                                    | acovoc                                                            |               |                 |  |
|                             | DISKS                                                                                                    |                                                                   |               |                 |  |
|                             | OS disk type                                                                                                    | Premium SSD                                                       |               |                 |  |
|                             | Use managed disks                                                                                                    | Yes                                                               |               |                 |  |
|                             | NETWORKING                                                                                                    |                                                                   |               |                 |  |
|                             | Virtual network                                                                                                    | AUDCvnet295                                                       |               |                 |  |
|                             |                                                                                                    |                                                                   |               |                 |  |
|                             | Create Previo                                                                                                    | Next Download a template for auto                                 | omation       |                 |  |
|                             |                                                                                                    |                                                                   |               |                 |  |
|                             |                                                                                                    |                                                                   |               |                 |  |

Figure 2-6: Review and Create

7. Navigate to the "Virtual machines" section, where you can, for example, monitor the Virtual Machine creation process and find the Public IP address to access the Virtual Machine.

After the Deployment process has completed, the Virtual Machine may not be accessible via SSH for the configured IP address, or its status may appear as hanging in the "Creating" state for a long time. Consequently, you should **stop** the Virtual Machine and **restart**, after which time it should be accessible.

| Control of a vectorial machine > Control - 2-1000     Virulal machine > Control - 2-1000     Virulal machine > Control - 2-100     Virulal machine > Control - 2-1000     Virulal machine > Control - 2-1000     Virulal machine > Control - 2-100     Virulal machine > Control - 2-100     Virulal machine > Control - 2-100     Virulal machine > Control - 2-100     Virulal machine > Control - 2-100     Virulal machine > Control - 2-100     Virulal machine > Control - 2-100     Virulal machine > Control - 2-100     Virulal machine > Control - 2-100     Virulal machine > Control - 2-100     Virulal machine > Control - 2-100     Virulal machine > Control - 2-100     Virula machine > Control - 2-100     Virula machine | odes.c ତ |
|----------------------------------------------------------------------------------------------------|----------|
| Virtual matchines                                                                                                    |          |
| Note       Version       Version                                                                                                    | x? >     |
| <ul> <li>Construction</li> <li>Construction</li> <li>Const</li></ul>                                                                                                    |          |
| I Al sorvers     0x0Cx7-6100     I concernent     0 concernent     0                                                                                                    |          |
| <ul> <li>Access to be problem</li> <li>Math 1</li> <li>Access to be problem</li> <li>Access to be problem</li> <li>Access to be problem</li> <li>Access to be problem</li> <li>Subscription (hange): 1 Non-XLRE LA</li> <li>Subscription (hange): 1 Non-XLRE LA</li> <li>Subscription (hange): 1 Non-XL</li></ul>                                                                                                    |          |
| Impact Seconds                                                                                                    |          |
| Worked machines     Image:     Image:                                                                                                    |          |
| Images     X Dagrose and softe problems     Within Pretwork/submet 1: AUCC-Re125/Sefetult       Images     Setting:     Difficient       Images     Setting:     Difficient       Images     A Network     Difficient       Images     Difficient     Setting:       Images     Difficient     Difficient       Images     Difficient     Setting:       Images     Difficient     Setting:       Images     Difficient     Setting:       Images     Difficient     Setting:       Images     Setting:     Setting:       Images     Setting:     Setting:                                                                                                    |          |
| Coda     Settingi     Settingi     Togit (Sharey is)     Code your is Code your is                                                 |          |
| Storage scourds     A Networking     Tage (hange)     : Click tere to add tags       Storage scourds     B Disks     B Disks     Storage scourds       Workar detroiteds     B Scanhy     Storage scourds     I storage       Workar     B Extensions     B Extensions     CPU (wenage)     A       O Cost Management + Billing     B Analability set     Storage     Items     Items                                                                                                    |          |
| Image: storage accounts     Image: storage accounts       Image: storage accounts     Image: storage accounts       Image: storage accounts     Image: storage accounts </th <th></th>                                                                                                    |          |
| Image: State     State     State     State     State     State     State       Image: State     Image: State     State     State     Image: State     State     State       Image: State     Image: State     Image: State     Image: State     Image: State     Image: State     Image: State     Image: State       Image: State     Image: State     Image: State     Image: State     Image: State     Image: State     Image: State       Image: State     Image: State     Image: State     Image: State     Image: State     Image: State       Image: State     Image: State     Image: State     Image: State     Image: State     Image: State       Image: State     Image: State     Image: State     Image: State     Image: State     Image: State       Image: State     Image: State     Image: State     Image: State     Image: State     Image: State       Image: State     Image: State     Image: State     Image: State     Image: State     Image: State       Image: State     Image: State     Image: State     Image: State     Image: State     Image: State       Image: State     Image: State     Image: State     Image: State     Image: State     Image: State     Image: State       Image: State     Image: State     Image: St                                                                                                    |          |
| Vitual network     Bit scurity       Monitor     Detensions       Cod Matagement + Billing     Continuous delivery (Previne)     10%       Standardity set     35%     108       Standardity set     55%     560                                                                                                    |          |
| Konlator     Konlator     Cott Management + Billing     Cott Management + Billing     Cott  |          |
| O Cost Management + Billing         Continuous delivery (Preview)         100.         100. <u>B</u> Availability set <u>50%</u> <u>50%</u> <u>50%</u>                                                                                                    |          |
| B         Analability set         808           acon         600         600                                                                                                    |          |
| 40% 601                                                                                                    |          |
| 🗎 Configuration                                                                                                    |          |
| ▲ 40% 443<br>★ 16mthy 20% 20% 20%                                                                                                    |          |
| Properties                                                                                                    |          |
| Lodis     Hamman CHU 445 PM 5 PM 5125 PM     405 PM 445 PM 514     S15 PM     Lodis     Lodis                                                                                                    |          |
| Groot # Same and a contract of the same and a contract of the same and |          |
| Operations                                                                                                    |          |
| © Auto-shutdown Disk bytes (total) 2 Disk operations/sec (average)                                                                                                    |          |
| A Backun 1008 1000                                                                                                    |          |
| ■ 100 100 100 100 100 100 100 100 100 10                                                                                                    |          |
| Elimite         Elimite         Elimite <t< th=""><th></th></t<>                                                                                                    |          |
|                                                                                                    |          |
| http://portilature.com/Hone tacking and an                                                                                                    |          |

Figure 2-7: Azure Deployment Process Complete

## 3 Managing Devices Behind an Enterprise Firewall or NAT

If you are managing devices behind an Enterprise firewall or NAT in a remote enterprise network (deployed remotely outside of the Microsoft Azure Network), then these devices should be deployed using the following methods:

- **OVOC Managed Devices:** automatically with full automatic detection. Refer to Section "Adding AudioCodes Devices Automatically" in the OVOC User's Manual.
- Device Manager Managed Devices (AudioCodes and Jabra devices): using the Device Manager Agent which is deployed locally in the enterprise network. The Agent application enables secured two-way communication between OVOC and devices. Refer to Device Manager Agent Installation and Configuration Guide.

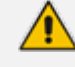

Firewall rules should be configured in the remote Enterprise network to open the following ports:

- SNMP UDP port 1161 used for listening to incoming Keep-alive messages from OVOC Managed devices.
- HTTPS Port 443 used for listening to incoming Keep-alive messages from Device Manager Managed devices in the Device Manager Agent deployment.

# 4 Activating OVOC Trial License (Try Before Buy)

If you would like to trial OVOC before buying it, you can download a trial license from https://www.audiocodes.com/ovoc-demo-license-activation

The generated license is valid for 4 months and supports the following functionality:

- OVOC Advanced Quality Package
- 10 quality monitoring probes (AudioCodes SBCs and gateway devices)
- 150 concurrent quality monitoring sessions
- 350 managed devices such as IP Phones and Jabra headsets and speakers
- 10 SBC sessions, 10 registrations, 10 signaling and 10 transcoding sessions in the Fixed License pool

The Floating license is not supported as part of the "Try Before Buy" trial license.

OVOC Basic SBC/Gateway management requires an OVOC feature key on the SBC/Gateway. The AudioCodes' SBC in the Azure Marketplace already includes this feature key as part of the trial SBC license "Try Before Buy". In case you would like to manage an AudioCodes' SBC/Gateway which is not from the Azure marketplace (i.e. on premise deployments), you need to obtain a valid OVOC feature key on the managed SBC/Gateway from your local AudioCodes' representative.

Make sure that the relevant information is entered in the form. The Machine ID should be taken from the OVOC Server Manager after installation. For complete instructions on how to obtain the OVOC Server Machine ID and how to download and activate the OVOC feature key, refer to the "License" section of the OVOC IOM Manual:

https://www.audiocodes.com/media/13612/one-voice-operations-center-iom-manual-ver-76.pdf

#### **International Headquarters**

1 Hayarden Street, Airport City Lod 7019900, Israel Tel: +972-3-976-400s0 Fax: +972-3-976-4040

#### AudioCodes Inc.

200 Cottontail Lane Suite A101E Somerset NJ 08873 Tel: +1-732-469-0880 Fax: +1-732-469-2298

Contact us: <u>https://www.audiocodes.com/corporate/offices-worldwide</u> Website: https://www.audiocodes.com/

©2019 AudioCodes Ltd. All rights reserved. AudioCodes, AC, HD VoIP, HD VoIP Sounds Better, IPmedia, Mediant, MediaPack, What's Inside Matters, OSN, SmartTAP, User Management Pack, VMAS, VoIPerfect, VoIPerfectHD, Your Gateway To VoIP, 3GX, VocaNom, AudioCodes One Voice and CloudBond are trademarks or registered trademarks of AudioCodes Limited. All other products or trademarks are property of their respective owners. Product specifications are subject to change without notice.

Document #: LTRT-91162

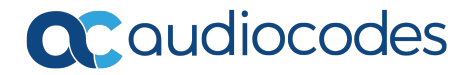